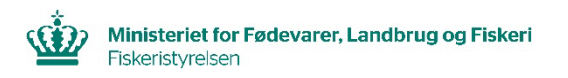

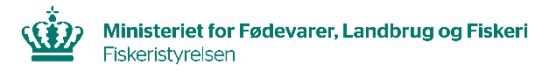

6. Når der rulles længere ned på siden, fremkommer skemaet

## "Fangstspecifikation".

Her indtastes de aktuelle arter og vejetal.

Hvis du skal bruge flere linjer, tryk da på knappen "Tilføj fangst".

### Fangstspecifikation

| Farvand A Zone |     | Art |           |     | Vægt i kilo | Antal |   |
|----------------|-----|-----|-----------|-----|-------------|-------|---|
| 4B             | EEC | COD | TORSK     | GUT | 244         |       | × |
| 4B             | EEC | POL | LYSSEJ    | GUT | 54          |       | × |
| 4B             | EEC | POK | MØRKSEJ   | GUT | 4           |       | × |
| 4B             | EEC | PLE | RØDSPÆTTE | GUT | 1           |       | × |
| 4B             | EEC | COD | TORSK     | BMS | 5           |       | х |

7. Til sidst, nederst på siden, skal du indtastes oplysninger om, hvem der har opkøbt fangsten. Her er også mulighed for, at fartøjsfører kan tilføje sine kommentarer. Afslut landingserklæringen ved at klikke på: **"Opret".** 

| Opkøbernummer A Obligatorisk |   | Opkøbernavn     |
|------------------------------|---|-----------------|
| XXXXX                        | × | ×               |
|                              |   |                 |
| Fartøjsførers kommentar      |   |                 |
|                              |   |                 |
| Bemærkning                   |   |                 |
|                              |   |                 |
|                              |   | Popret Annuller |

Fiskeristyrelsen har ikke ansvar for uberettiget eller uautoriseret adgang, eller spredning af data, som sker mens, eller i forbindelse med, at et godkendt NemID certifikat er logget ind på adgangskontrolsystemet. Fiskeristyrelsen kan ikke stilles til ansvar for fejlagtige indberetninger, afgivet gennem Adgangskontrolsystemet.

# Vejledning til oprettelse af <u>landingserklæringer</u> i **AKS (AdgangsKontrolSystemet)**

Opdateret juli 2022

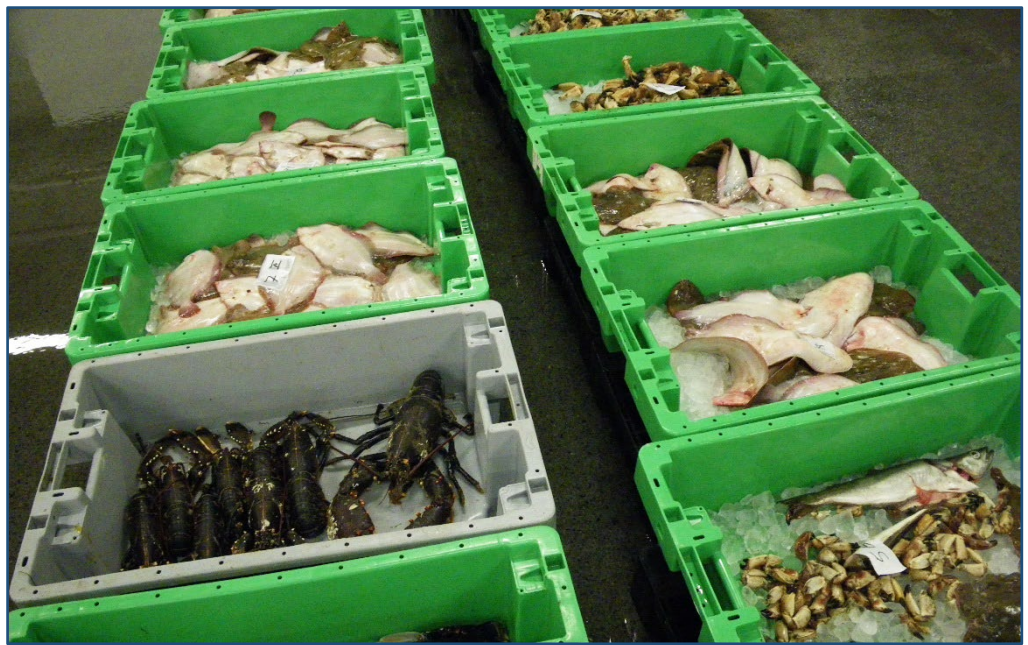

Vær opmærksom på, at der findes lignende foldere, som beskriver, hvordan du søger om "førstehåndsrettigheder" og udsteder "fuldmagtsrettigheder" til dine data.

Har du yderligere spørgsmål vedrørende gældende regler for erhvervs- eller bierhvervsfiskeri, er du velkommen til at kontakte Fiskeristyrelsens fiskerikontrol på tlf.nr.: **+45 7218 5600** 

Du kan også finde opdateret information på vores hjemmeside: <u>www.fiskeristyrelsen.dk</u>

Vi har bemandede lokalafdelinger i Frederikshavn, Nykøbing Mors, Randers, Hvide Sande, Kolding, Ringsted og Rønne.

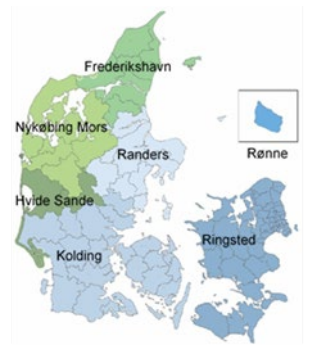

### Sådan oprettes en "landingserklæring" i Fiskeristyrelsens AKS (AdgangsKontrolSystem):

Gå til Fiskeristyrelsens hjemmeside: http://fiskeriportal.lfst.dk/

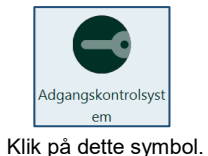

VIGTIGT! Du skal være registreret i **AKS**, inden du kan oprette en **landingserklæring**. Du skal også have **førstehåndsrettigheder** eller **fuldmagtsrettigheder** til det fartøj, som du ønsker at oprette en **landingserklæring** for!

### 1. Klik på: "Login"

| * Forside |
|-----------|
| » Login   |

# Log på AKS med det samme NemID som du blev registreret med!

| NEM ID               | ? 🗆 🗙              | NTM ID                                           |          |
|----------------------|--------------------|--------------------------------------------------|----------|
| www.nemid.nu         |                    | Vælg digital signatur og log ind på www.nemid.nu |          |
| Bruger-id            |                    | [ - ingen signaturer - ]                         | ×        |
|                      |                    |                                                  | Gennemse |
| Adgangskode <u>C</u> | <u>Glemt kode?</u> | OK Detaljer Annuller                             |          |
| Næste                |                    |                                                  |          |
|                      |                    |                                                  |          |
|                      |                    |                                                  |          |

2. Klik først på: "Søgning".

3. Klik derefter på: "Landingserklæring".

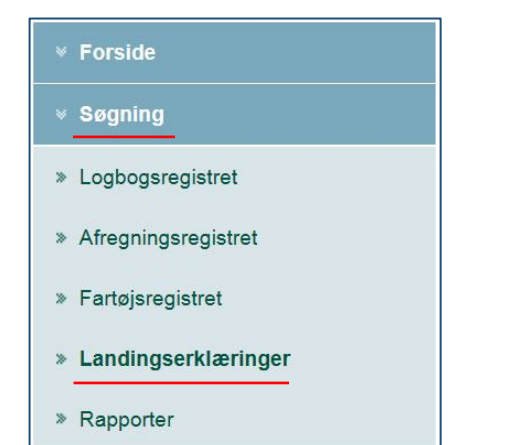

4. Øverst på forsiden skal du vælge mellem "**Søg**" eller "**Opret**". Klik på: "**Opret**".

| Miljø- og Fødevareministeriet Søg Opret NaturErhvervstyrelsen |                   |                           |             |
|---------------------------------------------------------------|-------------------|---------------------------|-------------|
|                                                               |                   |                           |             |
| Opret landingserkl                                            | æring             |                           |             |
| Landingsdata                                                  |                   |                           |             |
| Modtagelsestidspunkt:                                         | ddmmåååå 📕        | ttmm                      |             |
| Nation:                                                       | DNK DANMARK       | State                     | is:         |
| Logbogsnummer:                                                | 1234567           | EU ide                    | nt:         |
| Havnekendingsnummer:                                          | XX123             | Fartøjsnav                | /n:         |
| Landingstidspunkt:                                            | 31-01-2018        | 10:00 Radiokaldesign      | al:         |
| Landing afsluttet:                                            | ddmmâååå          | ttmm Indberett            | er:         |
| Landingshavn:                                                 | DKCPH             | Indberetningskan          | al:         |
| Agent:                                                        |                   | Indberetningstidspun      | kt:         |
| Fartøjsfører/Agent navn:                                      | Fornavn Efternavn | Fartøjsfører/Agent adress | se: Adresse |

5. Udfyld alle felterne i **"Landingsdata"** med de samme informationer, som findes i fartøjets logbog.

### Opret landingserklæring

| Landingsdata             |                                       |      |                             |         |  |
|--------------------------|---------------------------------------|------|-----------------------------|---------|--|
| Modtagelsestidspunkt:    | ddmmåååå  🗎                           | ttmm |                             |         |  |
| Nation:                  | DNK DANMARK                           |      | Status:                     |         |  |
| Logbogsnummer:           | 1234567                               |      | EU ident:                   |         |  |
| Havnekendingsnummer:     | XX123                                 |      | Fartøjsnavn:                |         |  |
| Landingstidspunkt:       | Landingstidspunkt: 31-01-2018 ➡ 10:00 |      | Radiokaldesignal:           |         |  |
| Landing afsluttet:       | ddmmåååå 🛱                            | ttmm | Indberetter:                |         |  |
| Landingshavn:            | DKCPH                                 |      | Indberetningskanal:         |         |  |
| Agent:                   |                                       |      | Indberetningstidspunkt:     |         |  |
| Fartøjsfører/Agent navn: | Fornavn Efternavn                     |      | Fartøjsfører/Agent adresse: | Adresse |  |